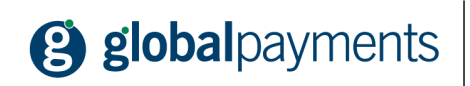

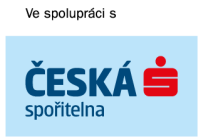

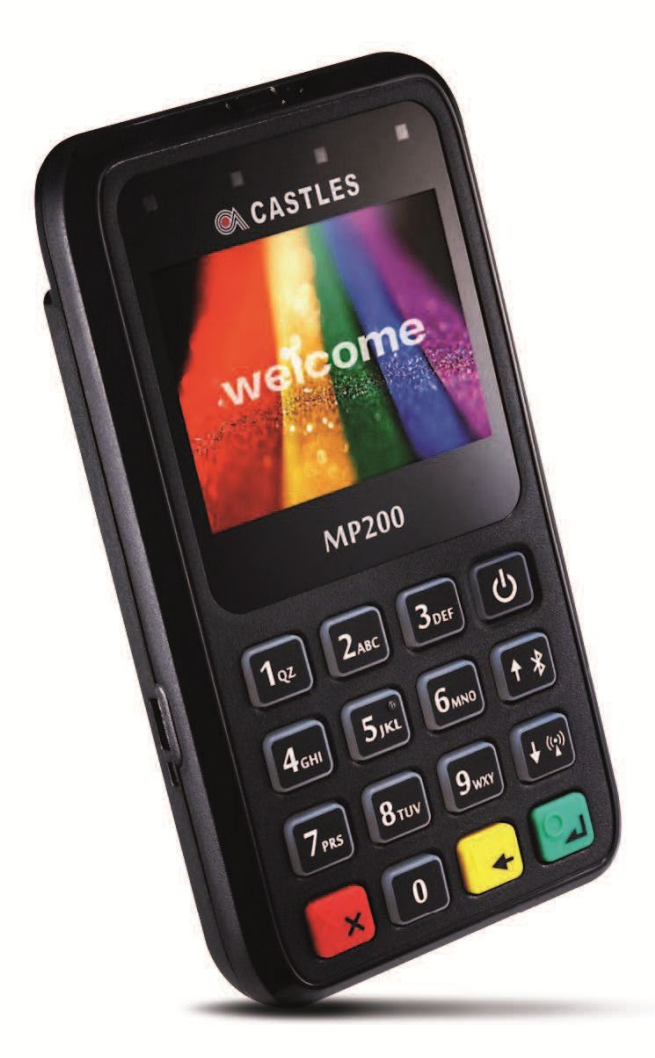

# STRUČNÁ UŽIVATELSKÁ PŘÍRUČKA Platební terminál MP 200 Castless Verze 1.00

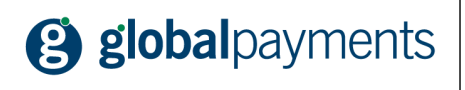

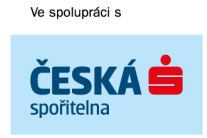

# STRUČNÁ UŽIVATELSKÁ PŘÍRUČKA Pro platební terminál MP 200 Castless

Verze příručky: 1.00

Pokud hledáte další odpovědi na vaše dotazy, navštivte naše webové stránky www.globalpayments.cz nebo www.mobilniterminal.cz.

#### © 2020 Global Payments s.r.o.

Tento dokument včetně všech případných příloh a odkazů je určen výhradně pro potřeby oprávněného uživatele POS terminálu. Informace v tomto dokumentu obsažené (dále jen "Informace") jsou předmětem duševního vlastnictví a ochrany autorských práv společnosti Global Payments, s.r.o. (dále jen "GP") a mají povahu obchodního tajemství v souladu s ust. § 504 zák. č. 89/2012 Sb., Občanský zákoník. Zákazník si je vědom právních povinností ve vztahu k nakládání s Informacemi.

Informace nebo kterákoliv její část nesmí být bez předchozího výslovného písemného souhlasu GP poskytnuty nebo jakýmkoliv způsobem zpřístupněny třetí straně. Informace nesmí být zároveň využity Zákazníkem pro jiné účely, než pro účely ke kterému slouží. Pro vyloučení všech pochybností nesmí být Informace nebo kterákoliv část bez předchozího výslovného písemného souhlasu GP poskytnuty nebo jakýmkoliv způsobem zpřístupněny ani společnostem poskytujícím jakékoliv služby v souvislosti s POS terminály.

GP si v rozsahu dovoleném platným právem, vyhrazuje veškerá práva k této dokumentaci a k Informacím v ní obsažených. Jakékoliv rozmnožování, použití, vystavení či jiné zveřejnění nebo šíření Informací nebo její části metodami známými i dosud neobjevenými je bez předchozího písemného souhlasu společnosti GPE přísně zakázáno. GP není jakkoliv odpovědná za jakékoliv chyby nebo opomenutí v Informacích. GP si vyhrazuje právo, a to i bez uvedení důvodu, jakoukoliv Informaci změnit nebo zrušit.

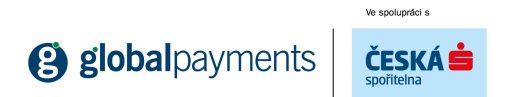

## OBSAH

| 1. | Informace o certifikátu                                 | 4  |
|----|---------------------------------------------------------|----|
| 2. | Krok 1 - Zaregistrujte se do portálu MPOS EET GPN       | 4  |
| 3. | Krok 2 - Přihlaste se do pokladní aplikace MPOS EET GPN | 7  |
| 4. | Krok 3 - Nastavte si tisk a vyzkoušejte tisk účtenek    | 8  |
| 5. | Krok 4 - Nastavení účtenek                              | 9  |
| 6. | Důležité kontakty                                       | 11 |

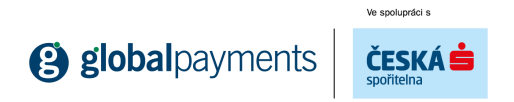

## 1. INFORMACE O CERTIFIKÁTU

Informace a postup pro stáhnutí certifikátu naleznete na stránkách finanční správy: <u>http://www.etrzby.cz/cs/pred-zahajenim-evidence-trzeb</u>

### 2. KROK 1 - ZAREGISTRUJTE SE DO PORTÁLU MPOS EET GPN

- Na internetu přejděte na stránku portal.mobilniterminal.cz
- V pravém okně klikněte na První přihlášení a zadejte licenční klíč a heslo klíč a heslo naleznete na vaší faktuře.

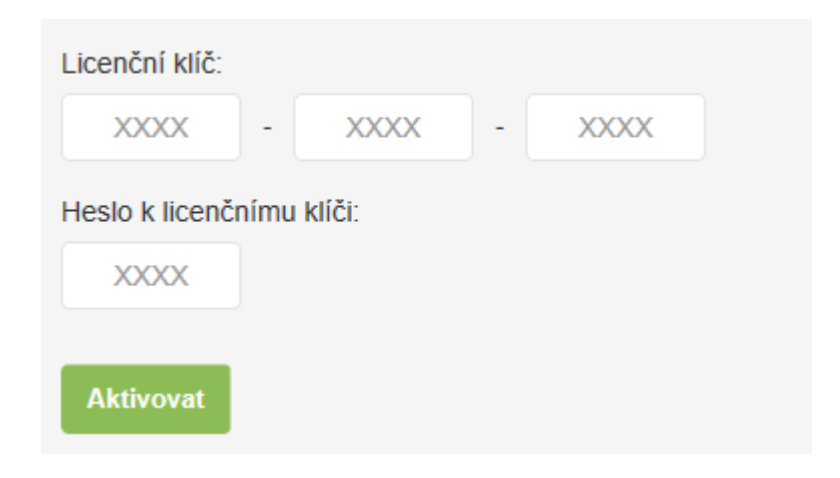

![](_page_4_Picture_0.jpeg)

• Při prvním přihlášení vyplníte Informace o vás a vaší firmě a také jméno a heslo. Emailem a heslem se budete v budoucnu do portálu přihlašovat. Pokud nejste plátce DPH, zrušte zaškrtnutí "Jsem plátce DPH".

Informace o mém účtu

| Jméno                                | Příjmení            |
|--------------------------------------|---------------------|
|                                      |                     |
| Jméno firmy *                        | IČ *                |
|                                      |                     |
| DIČ                                  | DPH                 |
|                                      | Jsem plátce DPH?    |
| Ulice a číslo popisné *              | Město *             |
|                                      |                     |
| PSČ *                                | Země *              |
|                                      | Česká republika 🔹   |
| Telefon *                            | Email *             |
|                                      |                     |
| Nastavení typu obchodu               | Demo data           |
| Obec né 🔹                            | ✓ Nahrát demo data? |
| Přihlašovací jméno *                 |                     |
|                                      |                     |
| Heslo * (Minimum 7 znaků) <b>O</b>   | Ověření hesla *     |
|                                      |                     |
| Síla hesla:                          |                     |
| Cauldas a ababa da fari a daríat ant |                     |
| Sounias s opchodnimi podminkami      |                     |
|                                      | Deleasit            |
|                                      | Dokoncit            |

![](_page_5_Picture_0.jpeg)

• V portálu si můžete nastavit prodejní funkce, provozovny a spravovat tak svou pokladnu (pokladny) vzdáleně – např. nahrávání zboží, nastavování slev, účty zaměstnanců a další.

| Moje data | Reporty        | Licence                                    | Můj profil | Nastaveni | služeb                                  | 0 |  |
|-----------|----------------|--------------------------------------------|------------|-----------|-----------------------------------------|---|--|
| Vlůj účet |                |                                            |            |           |                                         |   |  |
|           |                |                                            |            |           |                                         |   |  |
|           |                | <b>Moje data</b><br>Upravte Vaše data      |            |           | Reporty<br>Obchodní reporty             |   |  |
|           |                | Licence<br>Seznam zakoupených lic          | encí       |           | <b>Můj profil</b><br>Správa Vašeho účtu |   |  |
|           | জে<br><u>০</u> | Nastavení EET<br>Můj profil - nastavení EE | т          |           |                                         |   |  |

 Pro správnou evidenci tržeb je nezbytné nahrát do portálu certifikát od finančního úřadu. Toto provedete v záložce Nastavení EET a stiskem tlačítka Nahrát certifikát. Následně se vám zobrazí tato obrazovka, kde stiskem tlačítka Vyberte certifikát a jeho vyhledáním na USB či na pevném disku provedete jeho vložení. Dále vložte Klíč certifikátu – heslo, které jste zadali při stahování certifikátu z portálu Finanční správy.

| Klíč certifikátu | <br> | <br> |  |
|------------------|------|------|--|
| 1                |      |      |  |
| Popis            |      |      |  |
|                  |      |      |  |

- Po vložení certifikátu zaškrtněte box Používat EET (pokud se vás EET již týká) a zkontrolujte, že je váš certifikát aktivní (uvidíte v boxu Aktivní – viz obrázek) a že v kolonce Stav je uvedeno Ověřeno.
- Zkontrolujte/nastavte v nastavení prodejny (moje data/tabulky/prodejny), zda máte vložené EET číslo provozovny, tedy číslo, které jste zadali pro identifikaci vaší provozovny na daňovém portále.

![](_page_6_Picture_0.jpeg)

| Moje data                                                                                                    | Reporty       | Licence | Můj profil | Nastavení služeb | WEB POS     |            |   |   |   |  |
|----------------------------------------------------------------------------------------------------|---------------|---------|------------|------------------|-------------|------------|---|---|---|--|
| Můj účet → EET                                                                                                    |               |         |            |                  |             |            |   |   |   |  |
| Elektronická evidence tržeb<br>Pro úspěšné nastavení EET prosím zkontrolujte, zda jste zadali správné <u>DIČ</u> a <u>číslo EET provozovny</u> . |               |         |            |                  |             |            |   |   |   |  |
| <ul> <li>✓ Fiskalizovat platbu kartou</li> <li>✓ Běžný režim</li> <li>Zjednodušený režim</li> </ul>                                              |               |         |            |                  |             |            |   |   |   |  |
| DIČ pověřujícího                                                                                                    |               |         | ,          |                  |             |            |   |   |   |  |
| Nahrát certifikát                                                                                                    |               |         | -          |                  |             |            |   |   |   |  |
| Aktivní                                                                                                    | Sériové číslo |         | Popis      | Platnost od      | Platnost do | Stav       |   |   |   |  |
| $\checkmark$                                                                                                    | 7835DB5B      | CZ68    | 33555118   | 30/09/2016       | 30/09/2019  | Expirovaný | 0 | × | Q |  |

### 3. KROK 2 - PŘIHLASTE SE DO POKLADNÍ APLIKACE MPOS EET GPN

- Rozbalte zařízení
- Připojte zařízení k internetu (přes Wi-Fi nebo SIM s datovým tarifem)
- Otevřete si aplikaci mPOS EET GPN z Google Play obdobně jako jiné běžné aplikace.
- Když aplikaci poprvé zapnete, zobrazí se vám registrační obrazovka, kam zadáte licenční klíč a heslo - klíč a heslo naleznete na vaší faktuře

| REGISTRACE                               |  |  |  |  |  |  |
|------------------------------------------|--|--|--|--|--|--|
| Licenční klíč *<br>MR01 - KHRQ - HOH5    |  |  |  |  |  |  |
| Heslo pro licenční klíč *                |  |  |  |  |  |  |
|                                          |  |  |  |  |  |  |
| Souhlasím s <u>Licenčními podmínkami</u> |  |  |  |  |  |  |
| > POKRAČOVAT                             |  |  |  |  |  |  |
| UVOLNIT LICENCI                          |  |  |  |  |  |  |

![](_page_7_Picture_0.jpeg)

- Po zadání klíče a hesla uvidíte Hlavní nabídku
- V Hlavní nabídce je možnost mít vlastní podrobnější nastavení nastavíte přes portál portal.mobilniterminal.cz, kam již máte zřízen přístup z kroku č. 1.

#### 4. KROK 3 - Nastavte si tisk a vyzkoušejte tisk účtenek

Standardní dodávané tiskárny se připojují přes technologii Bluetooth.

- Zapněte svojí Bluetooth tiskárnu
- Zapněte Bluetooth na svém zařízení a vyhledejte dostupná zařízení
- Spárujte tiskárnu v nastavení Bluetooth na svém zařízení
- Zapněte aplikaci mPOS EET GPN
- V pravém horním roku klikněte menu tlačítko (tři čárky pod sebou)
- Vyberte volbu nastavení aplikace
- V dalším okně zvolte volbu "Nastavení tiskárny"
  - o Zaškrtněte políčko: Povolit tisk
  - o Zvolte výrobce dle vaší tiskárny
  - Vyberte spárované zařízení ve spodní části obrazovky
  - Potvrďte tlačítkem OK
  - Pokud je tiskárna spárovaná rozsvítí se v levém horním roku ikonka tiskárny
    - Poklepáním na tuto ikonu uděláte testovací tisk, kterým ověříte správné spárování s tiskárnou

![](_page_8_Picture_0.jpeg)

### 5. KROK 4 - Nastavení účtenek

Nastavte si účtenku

- Provozovna.

V Hlavní nabídce klepněte na Základní data Zadejte údaje o vaší prodejně. Pod údaji o prodejně je k dispozici tlačítko Nastavení účtenky.

| PROVOZOVNA         | < NASTAVENÍ ÚČTENKY                                                      | ×= |
|--------------------|--------------------------------------------------------------------------|----|
| Číslo              |                                                                          |    |
| 1                  | hlavička – řádek č. 1                                                    |    |
| Názov prodeiny     | hlavička – řádek č. 2                                                    |    |
|                    | hlavička – řádek č. 3                                                    | 1  |
|                    | hlavička – řádek č. 4                                                    | 1  |
| Ulice a č. Popisné | hlavička – řádek č. 5                                                    |    |
|                    | hlavička – řádek č. 6                                                    |    |
| Město              | hlavička – řádek č. 7                                                    |    |
|                    | hlavička – řádek č. 8                                                    | 1  |
| PSČ                | 020014 Prod.<br>1 x 25,00 25,00 Kč<br>020215 Prod.<br>3 x 25,00 75,00 Kč | ]  |
| Telefon            | <br>Celkem: 100,00 Kč                                                    | J  |
|                    |                                                                          |    |
|                    | patička – řádek č. 1                                                     |    |
| ISO kód mény       | patička – řádek č. 2                                                     |    |
| CZK                | paticka – radek c. 3                                                     |    |
| NASTAVENÍ ÚČTENKY  | paticka – radek c. 4                                                     | 1  |
|                    | paticka – radek c. 5                                                     |    |
|                    | X ZAVŘÍT VLOŽIT                                                          | 1  |
| ± ∪LOŽIT           |                                                                          |    |
| С                  |                                                                          | C  |

- V Nastavení účtenky se nastavují popisky na horní a dolní část účtenky
- Do horní části napište údaje o prodejně (název, IČ, DIČ, adresa prodejny a další) tyto • údaje je potřeba na účtence mít, kdyby přišla kontrola
- Dolní část účtenky můžete využít např. pro poděkování zákazníkům nebo k reklamním • sdělením
- Gratulujeme, účtenku máte připravenou a teď už můžete začít prodávat
- Toto nastavení lze provést také na portále mPOS EET GPN •

#### JAK PRODÁVAT:

Nejrychlejší prodej zvládnete během několika kroků. Prostě jen klikněte na tlačítko Pokladna a dále postupujete podle příkladu níže.

Chcete například prodat 2 kávy po 50 Kč.

![](_page_9_Picture_0.jpeg)

- 1. Vyberete volbu Prodej v dané sazbě DPH (0% DPH pro neplátce, 21% pro plátce DPH)
- 2. Zadáte 50 do předvybrané položky Prodejní cena a vložíte do políčka Množství "2"
- 3. Nakonec stisknete tlačítko Hotovo "Fajfka"

| DETAIL X |            |          |       |  |  |  |  |
|----------|------------|----------|-------|--|--|--|--|
| Prodej   | v DPH 21%  |          | ۲     |  |  |  |  |
| Prodejn  | í cena (€) | Množství |       |  |  |  |  |
|          | 50,00      |          | 2     |  |  |  |  |
| 7        | 8          | 9        | +/-   |  |  |  |  |
| 4        | 5          | 6        | +     |  |  |  |  |
| 1        | 2          | 3        | С     |  |  |  |  |
| 0        | 00         | ,        | •     |  |  |  |  |
|          |            |          |       |  |  |  |  |
| II AK    | CE         |          | €0,00 |  |  |  |  |
| 0        | <u></u>    |          |       |  |  |  |  |

- 4. Pro tisk účtenky klikněte na barevně podsvícenou sumu a potvrďte stiskem Hotovo Fajfka.
- 5. Nakonec ještě vyberete způsob platby kartou nebo hotově

![](_page_9_Picture_7.jpeg)

A JE TO, základní nastavení máte za sebou.

![](_page_10_Picture_0.jpeg)

## 6. DŮLEŽITÉ KONTAKTY

Pokud byste na nás měli další otázky, neváhejte se obrátit na naší Informační linku 220 770 230. Rádi Vám pomůžeme.

Další možnosti prodeje a více návodů, jak naplno využívat všechny funkční možnosti Pokladny a Portálu naleznete na www.MobilniTerminal.cz/kestazeni

#### SERVIS:

Pro nahlášení poruchy zařízení kontaktujte operátory technické linky na tel. **220 770 230**. Pro komunikaci si prosím připravte váš variabilní symbol – naleznete jej na vaší faktuře.

Ve spolupráci s

![](_page_11_Picture_1.jpeg)

![](_page_11_Picture_2.jpeg)

© 2020 Global Payments s.r.o.